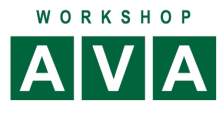

## California.pro:

## Digitale Einholung der EP-Anteile

# Unterstützung EFB Preis (Vergabehandbuch 221, 222, 223)

03.05.22

Auswahl der Positionen für die EP-Aufgliederung

- → Alles markieren: Oberstes Markierungsknöpfchen anklicken
- → Menü Extras, Gruppe Preise → EP-Aufgliederung setzen

| tenstellen Sonst<br>tenträger |
|-------------------------------|
| 9                             |
| edian                         |
| npreise                       |
|                               |
| 6                             |

## ➔ Auswahl des EP-Anteile: Für VHB 223: Löhne-Stoffe-Geräte-Sonstiges

| No.      |           | LV [Bad | l Soden, Spo | rtgeräte EX/IMP_x8 | EP-Aufgliederung               | < |
|----------|-----------|---------|--------------|--------------------|--------------------------------|---|
| teie     | Eige      | enansat | z            |                    | Bezeichnung der Aufgliederung  | ^ |
| 13       |           |         |              | Position           | Keine EP-Aufgliederung         |   |
| P        | S0        | - •     |              | L                  | Lohn+Material                  |   |
| <u> </u> | V         |         | 0            | L                  | Lohn+Material+Sonst            |   |
| 1äb      | V         |         | 0            |                    | Kupferpunkte                   |   |
| ersic    | V         |         | 0            |                    | Mengenstaffel                  |   |
| 류        | v         |         | 0            |                    | Lohn+Sonstiges                 |   |
|          | V         |         | 0            | 5                  | Löhne+Stoffe+Geräte+Sonstige+N |   |
|          | S1        | +       | •            | 1                  | Löhne+Stoffe+Geräte+Sonstige+N |   |
|          | <u>S1</u> | ±       | •            | 2 A                | Lohn+Material+Geräte+Sonstige  |   |
|          | 51        | ±       | •            | 3                  | Material+Lohn                  |   |
|          |           |         |              |                    | Lohn+Stoff+Geräte+Sonstige     |   |
|          |           |         |              |                    | Material+Lohn+Gerät+Sonstiges  |   |
|          |           |         |              |                    | Material+Lohn+Subunternehmer+S |   |
|          |           |         |              |                    | Lohn+Material+Gerät+Sonstiges  |   |
|          |           |         |              |                    | Material+Lohn+Geräte+Nachunter |   |
|          |           |         |              |                    | Löhne+Stoffe+Geräte+Sonstiges  |   |

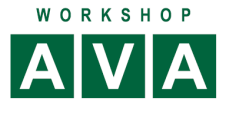

## Ergebnis:

|    |     | Position | EFB      | Stichwort 👻                           | TB | Me 🔻 | Einh 🔻     | EP-Aufgl. 👻    | Teil A | Teil B | Teil C | Teil D | EP 👻 | E |
|----|-----|----------|----------|---------------------------------------|----|------|------------|----------------|--------|--------|--------|--------|------|---|
| S0 | - • |          |          | Leistungsverzeichnis                  |    |      |            |                |        |        |        |        |      |   |
| S2 | 🖃 🔸 | 2.1      |          | Bodenhülsen / Bodenhaken / Haltegurte |    |      |            |                |        |        |        |        |      |   |
| Р  | 0   | 2.1.10   | <b>V</b> | Bodenhülse Hülsenreck                 |    | 11   | St         | Löhne+Stoffe+G |        |        |        |        | 0,00 |   |
| P  | 0   | 2.1.20   | <b>V</b> | Bodenhülse Sprossenwand               |    | 4    | St         | Löhne+Stoffe+G |        |        |        |        | 0,00 |   |
| P  | 0   | 2.1.30   | ✓        | Bodenhülse Spielsäulen                |    | 9    | St         | Löhne+Stoffe+G |        |        |        |        | 0,00 |   |
| 0  |     |          | -        | In the second of                      | 1  |      | <b>~</b> . |                |        |        |        |        |      |   |

#### **GAEB-Export**

In die **GAEB-Datei** für die Einholung der Angebote wird automatisch die **EP-Aufgliederung** für die jeweiligen Positionen **übernommen**.

| 2.1    | Bodenhülsen / Bodenhaken / Haltegurte                      |   |          |        |
|--------|------------------------------------------------------------|---|----------|--------|
| 2.1.10 | Bodenhülse Hülsenreck<br>Aufgliederung des Einheitspreises |   | 11,00 St | n.a. € |
|        | Löhne n.a.                                                 | € |          |        |
|        | Stoffe n.a.                                                | € |          |        |
|        | Geräte <mark>n.a.</mark>                                   | € |          |        |
|        | Sonstiges n.a.                                             | € |          |        |

#### Druck LV mit EP-Aufgliederung

→ Druckoptionen → Register LV-Optionen: *Einheitspreis-Aufgliederung* anhaken

|             | Druck                                                 |                                                                                                    |
|-------------|-------------------------------------------------------|----------------------------------------------------------------------------------------------------|
| Allgemein   | Ausgabeart<br>O Stichwort                             | 0 Autom.' Wie vor, jedoch' Bildung,<br>wenn mindestens die angegebene<br>Anzahl Absätze identisch sind |
| LV-Optionen | Kurztext     Ianotext                                 | Ausgabe Kostenkonten                                                                                   |
| LV-Anhang   | Kurz- und Langtext     Stilk Crundkurstext - Langtext | <keine> •</keine>                                                                                      |
|             | Einheitspreis-Aufgliederung                           | Titeleintrag in Seitenkopf                                                                             |
|             | BAUCASHA Stammtaut Bazaichnungan                      | Keine Ausgabe                                                                                          |

## Beispiel für LV-Druck mit EP-Aufgliederung

| 03.05.2022<br>Bad Soden | Leistungs                        | Sportgeräte |  |
|-------------------------|----------------------------------|-------------|--|
| Position                | Beschreibung                     | EP          |  |
| 2.1                     | Bodenhülsen / Bodenhaken / Halte | egurte      |  |
| 2.1.10                  | Bodenhülse Hülsenreck            |             |  |
|                         |                                  | Löhne       |  |
|                         |                                  | Stoffe      |  |
|                         |                                  | Geräte      |  |
|                         |                                  | Sonstiges   |  |
|                         |                                  | 11 St -     |  |

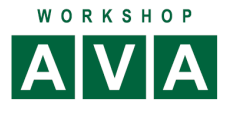

## Erstellung der EFB-Preisblätter als Formular

*California.pro* ist in der Lage *PDF-Formulare* unter anderem die des *Vergabehandbuchs* automatisiert auszufüllen und zu verwalten.

#### Auswahl der Positionen für das Formular VHB 223

→ Alles markieren: Oberstes Markierungsknöpfchen anklicken

→ Menü Extras, Gruppe Preise → Ausgabe in EFB-Preisblättern (setzen)

| Da              | tei     | Start     | Import | Export         | Extras      | Stammdaten                         | Service  | Anzeige        | Hilfe    | 1      |                   |  |
|-----------------|---------|-----------|--------|----------------|-------------|------------------------------------|----------|----------------|----------|--------|-------------------|--|
|                 |         |           |        |                |             |                                    |          |                | Kas      |        |                   |  |
| K               | onsiste | -<br>-    | K PO   | sitionszusatze | Preise      | • Wengen                           | Texte    | -<br>-         | Kos      | tentra | äger <del>+</del> |  |
| ~               |         | LV [Bad S | oder   | Eintrag Posit  | tions-Art   |                                    |          |                |          |        |                   |  |
| arteie          | Eige    | enansatz  | _      | Eintrag Posit  |             | K                                  | lostena  |                |          |        |                   |  |
| ۳,              |         | 1         |        | Ausgabe in B   | EFB-Preisb  |                                    | _        |                |          |        |                   |  |
|                 | 50      | -         |        | Keine Au Au    | isgabe in f | FB-Preisblätterr                   | vort     |                | <b>T</b> | TB     | Me                |  |
| roje            | V       |           | ,      |                | Leist       | ungsverzeichnis                    | Kurz- un | d Langtext     |          |        |                   |  |
| đ               | V       | (         | >      |                | 1 BE        | SCHREIBUNG D                       | ER BAUMA | ASSNAHME       |          |        |                   |  |
| bers            | V       | <         | >      |                | 2 AL        | 2 ALLGEMEINE ANGABEN ZUR BAUSTELLE |          |                |          |        |                   |  |
| <u><u> </u></u> | ٧       |           | >      |                | 3 AN        | IGABEN ZUR BA                      | UABLAUF  | ORGANISATION   | I        |        |                   |  |
| 17              | ٧       |           | >      |                | 4 ZU        | JSÄTZLICHE AN                      | GABEN FÜ | ÜR DAS LEISTUN | IGS      |        |                   |  |
|                 | V       | (         | >      |                | 5 AB        |                                    |          |                |          |        |                   |  |
|                 | S1      | •         |        | 1              | Vorl        | pereitende Arb                     | eiten    |                |          |        |                   |  |
|                 | S1      | •         |        | 2              | Auss        | tattung Sporth                     | alle 1   |                |          |        |                   |  |
|                 | S1      | •         |        | 3              | Auss        | tattung Kondit                     | ionsraum |                |          |        |                   |  |

#### Erstellung der EFB-Preisblätter

- → In der Korrespondenz-Bereich wechseln (großes gelbes Rechteck)
- → Blauer Pfeli nach unter oder Zeile einfügen oder anhängen

| Datei Start Import                                                | Export                                                                                     | Extras St | tammd        | aten   | Service Anze           | ae Hilfe                                                                                                    | California.pro                                                                                                    |
|-------------------------------------------------------------------|--------------------------------------------------------------------------------------------|-----------|--------------|--------|------------------------|----------------------------------------------------------------------------------------------------|----------------------------------------------------------------------------------------------------|
| Speichern und beenden<br>Speichern<br>Abbruch<br>Wiederherstellen | <ul> <li>Einfügen</li> <li>Anhängen</li> <li>Löschen</li> <li>nann Test KTR, LV</li> </ul> | Ansichten | Si N<br>PA N |        | Preisgruppen<br>Bieter | <ul> <li>Hierarchieverschiebung nach links</li> <li>Hierarchieverschiebung nach rechts</li> <li>Öffnen/Schließen von Hierarchiestufen</li> <li>Alles schließen außer der aktuellen Stufe</li> </ul> | Neunummerierung     Automatische LV-Prüfung (aktuelle Ansicht)     Zuordnungsprüfung Kostenstellen/Kostentra     Verdichten auf Positionen mit Fehlerkennung |
| TO •                                                              |                                                                                            | Position  |              | Freier | Text                   | Stichwort                                                                                                    | ٣                                                                                                    |

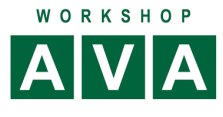

#### → Wählen Sie EFB-Preisblätter

| 🖬 Positio | onstypen                                    | × |
|-----------|---------------------------------------------|---|
| Pos.Typ   | Bezeichnung                                 |   |
| D         | Deckblatt                                   |   |
| v         | Vor- und Nachbemerkungen zum LV             |   |
| F         | Fließtext (Briefe, Vorbemerkungen im Titel) |   |
| S1        | Gliederungsstufe 1                          |   |
| S2        | Gliederungsstufe 2                          |   |
| S3        | Gliederungsstufe 3                          |   |
| S4        | Gliederungsstufe 4                          |   |
| S5        | Gliederungsstufe 5                          |   |
| EFB       | EFB Preisblätter                            |   |
| PDF       | PDF-Formular                                |   |

Diese Funktion betrifft nur das EFB-Preis (VHB 221, 222, 223). Das Formular wird per Doppelklick in die Spalte *Stichwort* geöffnet.

|   | · · · · · · · · · · · · · · · · · · · | <b></b> . |                  |
|---|---------------------------------------|-----------|------------------|
| F | 2                                     | EFB       | EFB Preisblätter |

Danach werden alle 3 Formulare mit Daten befüllt, zusammengeführt und im PDF-Reader dargestellt

| U114_EFB.pdf    | - Adobe Reader                                                                               |               |                                        | 14      | UT14_EF8.pdf - Adobe Rea  | le:                      |                                           |                                        |         |        |         |                     |                                             |                                          |                                               |
|-----------------|----------------------------------------------------------------------------------------------|---------------|----------------------------------------|---------|---------------------------|--------------------------|-------------------------------------------|----------------------------------------|---------|--------|---------|---------------------|---------------------------------------------|------------------------------------------|-----------------------------------------------|
| Datei Bearbeite | en Anzeige Fernter Hilfe                                                                     |               |                                        | Dat     | ni Bearbeiten Arceige     | Fentter Hilfe            |                                           |                                        |         |        |         |                     |                                             |                                          |                                               |
| 🛅 Öffnen        | 🛃 😫 🖓 🎧 🔚 🔤   🖲 🗣 🕇 / 5   🖷 🕈 1985 🔹 🔡                                                       | 👂 👽 🛃         | Werkzeuge                              | Ausf 🖻  | ) Öffnen   🧔 🕈            | 3 🖉 🟟 🖺 🤅                | <b>- - - - - - - - - -</b>                | <ul> <li>         1985     </li> </ul> | • 6     |        |         | ð                   |                                             |                                          | Werkzeuge Aus                                 |
| 🕤 Füllen Sie    | bitte das folgende Formular aus. Sie klienen in dieses Formular eingegebene Daton speichern. |               | Storhandene Felder m                   | arberen | Fallen Sie bitte das folg | ende Formuler aus. Sie k | ternen in dieses Formuler eingegebene Det | en speichen.                           |         |        |         |                     |                                             |                                          | Verhandene Felder markieren                   |
| <b>1</b>        |                                                                                              |               | 221                                    | 1       | 2                         |                          |                                           |                                        |         |        |         |                     | (Aufgliede                                  | erung der E                              | 223<br>inheitspreise)                         |
| 24              |                                                                                              | (Pre          | isermittlung bei Zuschlagskalkulation) | - 18    |                           | Bieter                   |                                           |                                        |         |        | Vergat  | penumme             | er                                          | Datum                                    |                                               |
|                 |                                                                                              |               |                                        | - 18    |                           | -                        |                                           |                                        |         |        |         |                     |                                             |                                          |                                               |
|                 | Bieter                                                                                       | Vergabenumme  | r Datum                                | - 18    |                           | Baumaßnah                | ime                                       |                                        |         |        |         |                     |                                             |                                          |                                               |
|                 |                                                                                              | reigasenannie |                                        | - 18    |                           | Bad Soden                |                                           |                                        |         |        |         |                     |                                             |                                          |                                               |
|                 |                                                                                              |               |                                        | - 18    |                           |                          |                                           |                                        |         |        |         |                     |                                             | 1                                        |                                               |
|                 | Baumaßnahme                                                                                  |               |                                        | - 18    |                           | Leistung                 |                                           |                                        |         |        |         |                     |                                             |                                          |                                               |
|                 | Bad Soden                                                                                    |               |                                        | - 18    |                           | Test                     |                                           |                                        |         |        |         |                     |                                             |                                          |                                               |
|                 |                                                                                              |               |                                        |         |                           | Aufgliederu              | ung der Einheitspreise                    |                                        |         |        |         |                     |                                             |                                          |                                               |
|                 | eistung                                                                                      |               |                                        | - 18    |                           | OZ                       |                                           |                                        | Mer-    | Tuños  |         | (ohne l             | kosten einschl. Zus-<br>Umsatzsteuer) je Me | chläge in €<br>engeneinheit <sup>2</sup> |                                               |
|                 |                                                                                              |               | Q.                                     | - 18    |                           | des<br>LV                | Kurzbezeichnung d. Teilleistung 1         | Merige 1                               | einheit | satz 2 | Lonne 2 | Stoffe <sup>2</sup> | Gerate 2.4                                  | Sonstges                                 | Angebotener<br>Einheitspreis<br>(Sp. 6+7+6+9) |
|                 | Test                                                                                         |               |                                        | - 18    |                           | 1                        | 2                                         | 3                                      | 4       | 5      | 6       | 7                   | 8                                           | 2                                        | 10                                            |
|                 |                                                                                              |               |                                        | - 18    |                           | 1.1                      | Einnchten Baustelle                       | 1                                      | psch    |        |         |                     |                                             |                                          |                                               |
|                 | Angaben zur Kalkulation mit vorbestimmten Zuschläg                                           | en            |                                        |         |                           | 1.2                      | Vorhalten der<br>Baustelleneinrichtung    | 1                                      | psch    |        |         |                     |                                             |                                          |                                               |

Will man nur das Formular VHB 223 drucken oder speichern, muss dies über die **Druckauswahl im Reader** erfolgen.

Soll die Positionsauswahl nachträglich geändert werden, ist die Neuerstellung des Formulars erforderlich. eingetragen. Darum ist für dieses Formblatt die Auswahl nicht sinnvoll.